Implementasi Sistem Manajemen Asset TI Menggunakan GLPI & FusionInventory Software: Studi Kasus PT. SCN Logistic Group (Implementation of IT Asset Management System Using GLPI & FusionInventory Software: Case Study of PT. SCN Logistic Group)

Suroto Suroto<sup>1\*</sup>, Dodi Putra Yani<sup>2</sup>, Ahmad Fuad<sup>3</sup>, M. Faris Adyla<sup>4</sup>, Fitrah Fitrah<sup>5</sup> Universitas Batam, Batam<sup>1,2,3,4,5</sup>

suroto@univbatam.ac.id<sup>1</sup>, dodi@univbatam.ac.id<sup>2</sup>

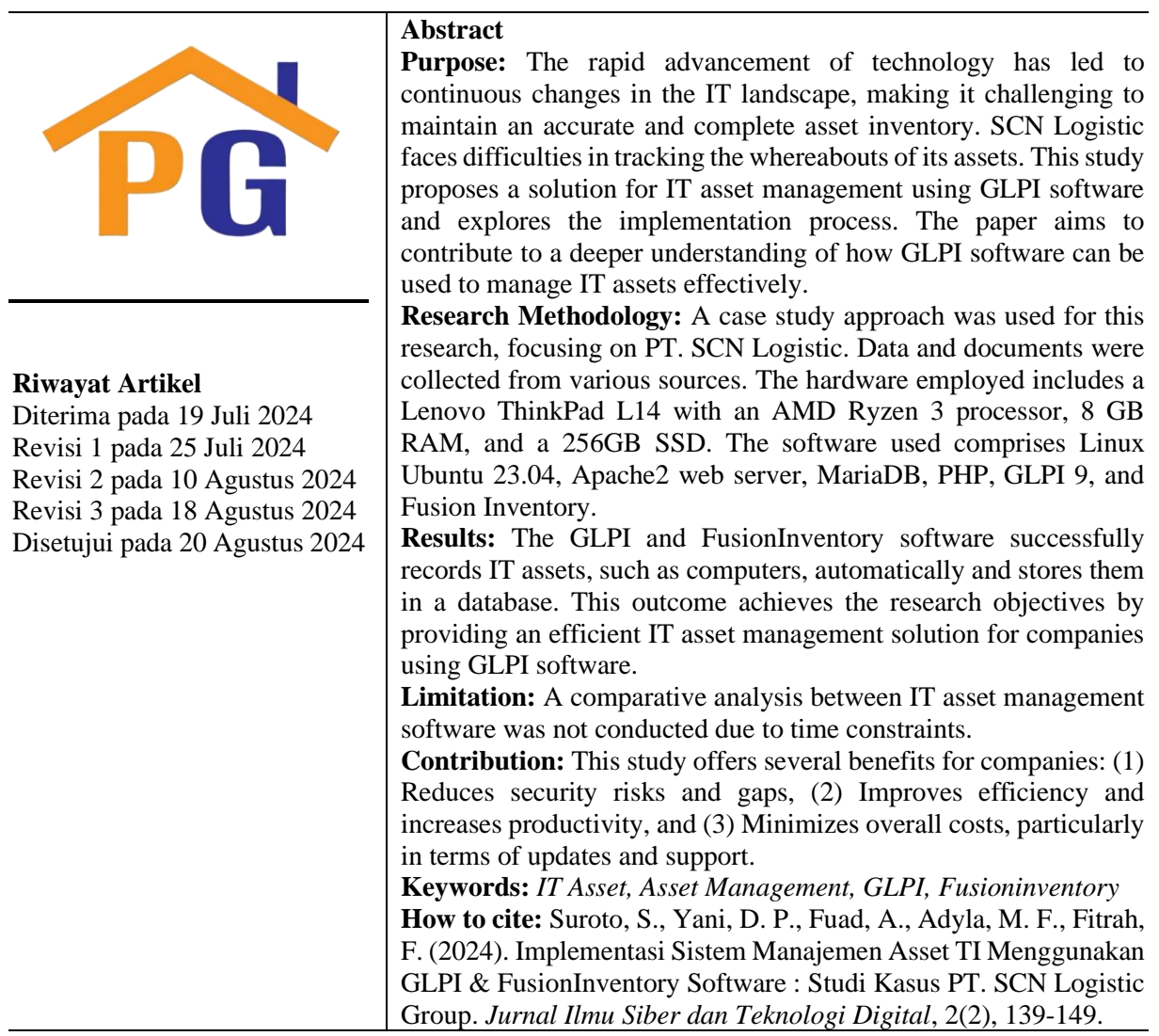

# 1. Pendahuluan

Dalam lanskap teknologi informasi (TI) yang terus berkembang, organisasi semakin bergantung pada beragam perangkat keras, perangkat lunak, dan aset jaringan agar dapat berfungsi secara efektif. Asetaset ini, yang mencakup desktop, laptop, server, database, dan infrastruktur jaringan, merupakan tulang punggung operasi bisnis modern. Pengelolaan ekosistem TI yang kompleks ini secara efisien adalah peran *Information Technology Asset Management* (ITAM) (Anonymous, 2022). Pengelolaan aset TI telah menjadi upaya penting bagi organisasi di berbagai industri. Pemanfaatan, keamanan, dan manajemen siklus hidup perangkat keras, perangkat lunak, dan sumber daya digital yang efisien sangat penting bagi keberhasilan organisasi (Anonymous, 2022). Ketika bisnis semakin bergantung pada infrastruktur digital, kebutuhan akan praktik ITAM yang kuat semakin terasa. Teknologi, layanan, dan solusi digital akan memungkinkan transformasi praktik manajemen aset ke era digital (Kortelainen, Hanski, & Valkokari, 2020). Meskipun tidak dapat disangkal pentingnya, ITAM terus menghadapi tantangan yang signifikan. Pesatnya kemajuan teknologi menyebabkan lanskap TI terus berkembang, sehingga sulit untuk mempertahankan inventaris aset yang akurat dan lengkap. Tantangan tersebut juga dihadapi oleh perusahaan SCN Logistic Group. Sebuah group perusahaan bergerak di bidang jasa kepelabuhan, warehousing dan forwarding. Sejumlah aset TI yang mencapai ratusan item, telah menimbulkan berbagai masalah. Selain inventaris aset TI yang kurang akurat, juga perusahaan kesulitan dalam melacak keberadaan sebuah aset, ketika ada audit akuntansi.

Makalah penelitian ini menggali potensi besar dari software GLPI - Fusion Inventory dalam manajemen aset TI. Penelitian ini memberikan solusi pada pengelolaan aset TI di perusahaan menggunakan software GLPI. Penelitian ini mengeksplorasi proses penerapannya, manfaat yang ditawarkannya bagi organisasi, dan beberapa hal yang terkait dalam pengoperasi GLPI yang efektif. Dengan memberikan penjelasan, panduan komprehensif, makalah ini bertujuan untuk berkontribusi pada pemahaman yang lebih mendalam tentang pemanfaatan software GLPI untuk mengelola aset TI.

# 2. Tinjauan pustaka dan pengembangan hipotesis

# 2.1. Penelitian Terkait

Penelitian terkait manajemen aset cukup banyak, namun sedikit yang spesifik pada penerapan software untuk manajemen aset teknologi informasi. Elaskari, Imran, Elaskri, and Almasoudi (2021) melakukan penelitian terkait penggunaan teknologi untuk melacak inventaris aset secara otomatis. Penelitiannya menunjukkan bahwa teknologi Barcode dapat meningkatkan efisiensi untuk memasukkan data dengan biaya minimum. Ferreira, Santos, Oliveira, and Alencar (2020) melakukan studi untuk mengotomatisasi semua aset perusahaan dengan *tag*, dan memasang antena di titik-titik strategis agar aset perusahaan dapat terbaca secara akurat, sehingga dapat mengoptimalkan waktu inventarisasi. Pemanfaatan teknologi seperti RFID untuk pengelolaan aset TI juga diteliti oleh (Al-Shatri, Al-Hejji, Safran, & SaglabS, 2024). Studinya membahas dampak transformasi digital pada manajemen aset TI.

Penelitian lainnya, (Sadikin, Sadikin, & Fadillah, 2018) hanya melakukan analisis terhadap proses bisnis yang ada di PTIK-BPPT. Beberapa proses bisnis tersebut meliputi Proses Pengadaan Aset, Proses Peminjaman Aset, Proses Pengembalian Aset, Proses Permintaan Barang Habis Pakai dan Proses Stock Opname. Selain itu, peneliti memberikan rekomendasi bagi instansi untuk menerapkan aplikasi Snipe-IT guna mengelola aset TI. (Tang, Li, & Qu, 2024) membahas pengoptimalan platform data, aplikasi data aset, keamanan aset digital dan strategi perencanaan transformasi digital yang terlibat dalam manajemen aset fisik universitas. Dua penelitian fokus pada penerapan aplikasi manajemen aset TI. Studi oleh (Agung, Fuada, & Adiono, 2019) menyediakan langkah-langkah implementasi aplikasi Snipe-IT. (Effendy, Nurninawati, & Setiyawan, 2022) melakukan penelitian di sebuah perusahaan Telekomunikasi. Hasil penelitian berupa sebuah rancangan dan implementasi sistem informasi manajemen aset TI berbasis web.

Dalam pengelolaan aset TI dapat melibatkan sebuah framework, yang digunakan sebagai acuan, standar dan panduan. Beberapa peneliti mengungkapkan hal ini. (Sahid, Maleh, & Belaissaoui, 2018) melakukan studi kasus terkait praktek *Agile framework* manajemen aset TI di sebuah perusahaan. Tujuan dari penelitiannya adalah untuk mengusulkan *Agile Framework* yang praktis untuk meningkatkan proses manajemen aset TI. (Kortelainen et al., 2020), mengungkap spektrum luas solusi dan layanan teknologi yang dapat menciptakan nilai bagi aktivitas manajemen aset dalam konteks industri 4.0. Solusi tersebut dievaluasi dengan *Asset Lifecycle Management Framework*. Sedangkan, (Alfiansyah, Badar, & Yusuf, 2023), memfokuskan pada asesmen kapasitas pengelolaan TI bagian pengelolaan aset Fakultas Universitas XYZ dengan menggunakan framework COBIT 2019 domain BAI09. Hasil yang diperoleh adalah pemetaan antara COBIT 2019 domain BAI09 dengan kriteria LAM INFOKOM 5. (Harjanto & Aji, 2024), melakukan studi dengan tujuan untuk mengidentifikasi kerangka kerja yang sesuai, sebagai pedoman dalam manajemen aset TI di perusahaan. *Framework* ITIL 4 dipilih sebagai kerangka kerja manajemen layanan dan aset TI. Lebih lanjut, penelitian Meiriati, Sukamto, and Mutiah (2020) fokus pada *process assesment model* (PAM) terhadap manajemen aset TI di Dinas KOMINFO. Framework yang digunakan adalah OBIT 5. Hasil penelitian menyatakan bahwa proses

manajemen aset TI pada Diskominfo sebagai berikut: proses request dan deploy aset masih berada pada level 0. Proses procurement, receive, monitor/maintain, retire/reuse dan disposal masih berada pada level 1.

# 2.2. IT Asset Management (ITAM)

Manajemen Aset TI adalah pelacakan dan pengelolaan aset TI secara menyeluruh untuk memastikan bahwa setiap aset digunakan, dirawat, ditingkatkan, dan dibuang dengan benar di akhir siklus hidupnya (IBM, 2022). Aset TI diklasifikasikan sebagai informasi, sistem, atau perangkat keras milik perusahaan yang digunakan dalam aktivitas bisnis (Chouffani, 2022). Proses manajemen aset TI biasanya melibatkan pengumpulan inventaris terperinci dari aset perangkat keras, perangkat lunak, dan jaringan organisasi, lalu membuat keputusan bisnis yang tepat tentang pembelian dan pendistribusian ulang terkait TI.

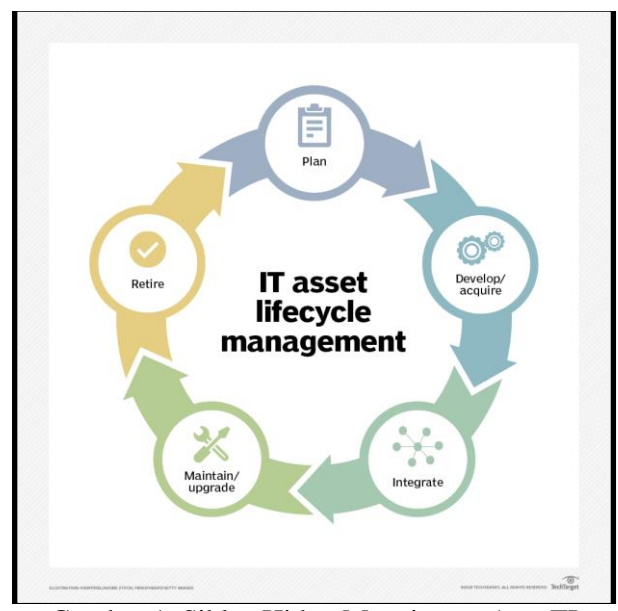

Gambar 1. Siklus Hidup Manajemen Aset TI sumber: www.techtarget.com

Strategi ITAM yang efektif tidak hanya memastikan pemanfaatan sumber daya secara optimal tetapi juga memitigasi risiko keamanan, meningkatkan pengendalian biaya, dan memfasilitasi pengambilan keputusan terkait investasi TI (assetthread, 2024). Teknologi untuk transformasi digital, bersama dengan teknik seperti otomatisasi proses dan adopsi teknologi Radio Frequency Identification (RFID) yang canggih, dapat digunakan untuk meningkatkan ITAM (Al-Shatri et al., 2024).

Aplikasi ITAM tersedia bagi organisasi untuk membantu proses ITAM. Aplikasi ini dapat mendeteksi aset perangkat keras, perangkat lunak, dan jaringan di seluruh organisasi, lalu mengambil, merekam, dan menyediakan data. Beberapa aplikasi ini mengintegrasikan ITAM dengan sistem *helpdesk*, menyimpan informasi pengguna dan akses bersama dengan insiden dan permintaan.

# 2.3. GLPI & Fusioninventory Plugin

GLPI merupakan perangkat lunak manajemen layanan terlengkap, tool untuk mengelola Helpdesk dan Aset TI (Anonymous, 2023). GLPI adalah sistem manajemen aset TI, *issue tracking* (pelacakan masalah), dan *service desk system* berbasis web. Perangkat lunak ini ditulis dalam PHP dan didistribusikan sebagai perangkat lunak *open source* di bawah Lisensi Publik Umum GNU.

GLPI memiliki fungsi yang sebanding dengan beberapa perangkat lunak komersial seperti LanSweeper, EasyVista, dan ManageEngine. GLPI menawarkan beberapa fitur yang sangat berguna:

Hardware/Software inventory, Network & printing hardware inventory, Computer peripherals inventory, Help-desk Ticketing System, SLA Management, Change Management, Project Management dan Reporting to PDF, CSV, PNG, SVG.

*FusionInventory Agent* adalah *agent* manajemen generik. FusionInventory agent merupakan bagian dari perangkat lunak FusionInventory yang perlu diinstal di host client. Agent ini dapat menjalankan sejumlah tugas tertentu, sesuai dengan rencana pelaksanaannya sendiri, atau atas nama server GLPI dengan plugin *fusioninventory*, yang bertindak sebagai titik kontrol (Admin, 2024). Plugin ini membuat GLPI memproses berbagai jenis tugas untuk agen Fusioninventory, diantaranya inventaris komputer, *discovery* jaringan, *deploy* software, inventaris *remote host* VMWare ESX.

*FusionInventory* adalah perangkat lunak yang dapat membantu kita menginventarisasi aset TI dan melakukan *software deployment*. *FusionInventory* dapat ditambahkan (sebagai plugins) ke sistem GLPI. Ketika GLPI dipasangkan dengan *Fusion inventory*, kombinasi ini berfungsi sebagai sebuah sistem ITAM. Sebuah sistem yang dapat digunakan untuk otomatisasi inventaris melalui agen klien, *software deployment* secara *remote*, mampu untuk berbagai sistem operasi.

# 3. Metode

Tahapan penelitian meliputi tiga langkah yaitu Analisa Sistem, Desain arsitektur sistem dan Implementasi sistem. Tahapan ini menjadi alur penelitian ini, yang dapat digambarkan sebagai berikut:

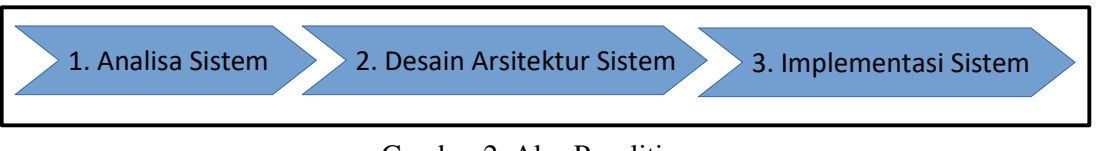

Gambar 2. Alur Penelitian sumber: Peneliti

Metode penelitian yang digunakan pada proses penelitian ini adalah studi kasus. Objek penelitian adalah departemen TI & Digital di PT. SCN Logistic, sebuah perusahaan jasa Kepelabuhan & Logistic. Dokumen dikumpulkan dari berbagai sumber seperti artikel, *user-guide*, dan lain-lain. Dua sumber informasi utama adalah artikel web pada <u>https://glpi-project.org/</u> dan *user guide* di https://documentation.fusioninventory.org/FusionInventory\_for\_GLPI/installation/. Selain itu juga pengumpulan data berasal dari observasi pada objek penelitian. Observasi pada prosedur (*Work Procedure*) Inventarisasi Aset. Dokumen berupa daftar inventori aset yang dimiliki perusahaan.

*Hardware* yang digunakan sebuah komputer dengan spesifikasi; Lenovo ThinkPad L14, Prosesor AMD Ryzen 3, RAM 8 GB, 256GB SSD. Sedangkan *software* yang digunakan yaitu Linux Ubuntu 23.04, Apache2 web server, MariaDB, PHP, GLPI 9, *Fusion Inventory*. Perpaduan antara *hardware* dan *software* inilah yang nantinya akan membentuk sebuah sistem *IT Asset Management* (ITAM). Jadi, sistem atau aplikasi ITAM itu bukanlah nama sebuah aplikasi, namun sebutan umum untuk semua aplikasi atau sistem yang digunakan untuk mengelola Aset TI. Disini, komponen utama dari sistem ITAM adalah GLPI dan *FusionInventory*.

# 4. Hasil dan pembahasan

# 4.1. Analisa Sistem

Tahap pertama adalah melakukan analisa sistem yang berjalan. Pada tahap ini diketahui bahwa sistem yang ada masih menggunakan cara manual dalam pendataan aset TI. Staf departemen TI menggunakan aplikasi Libreoffice Calc untuk mencatat aset TI, seperti komputer, monitor, printer, dan perangkat TI lainnya. Proses atau prosedur kerja yang dilakukan oleh staf TI adalah sebagai berikut: (1) Datang ke tempat / meja user; (2) Periksa properties komputer, seperti No aset, merek, prosesor, RAM, HDD dan printer; (3) Mencocokkan dengan catatan yang ada di aplikasi LibreOffice Calc. Jika ada perubahan data, lakukan edit; (4) Jika aset tidak ada di catatan aplikasi LibreOffice Calc, maka aset baru ditambahkan ke daftar aset.

Proses diatas terjadi berulang ketika ada pemeriksaan aset oleh Internal Auditor secara berkala. Ini sesuai dengan kebijakan dan prosedur TI yang berlaku, bahwa network administrator akan melakukan pemeriksaan komputer dan perangkat lainnya, minimal dua tahun sekali. Proses pencatatan tersebut tentu tidak efisien, dan ada potensi salah rekam data. Solusi masalah diatas, adalah digitalisasi proses inventarisasi aset TI. Seluruh proses manual diganti oleh sistem yang bekerja secara otomatis. Digitalisasi manajemen aset memiliki beberapa opsi, yaitu mengembangkan software sendiri, membeli software atau memakai *open-source*. Dari pertimbangan kecepatan ketersediaan sistem, dan biaya serta efisiensi, maka pemanfaatan *open-source* menjadi opsi terbaik. Software *open source* tersedia beberapa pilihan, seperti *OCS inventory, Snipe-IT, Ralph 3, SpiceWork, AssetTiger, OpenMaint* dan *CMDBuild* serta GLPI. GLPI menjadi pilihan solusi, sebagai sebuah ITAM system.

#### 4.2. Desain Arsitektur Sistem

Pada tahap kedua ini, yang perlu didefinisikan dengan jelas adalah arsitektur jaringan dari sistem ITAM baru. Gambar 3 di bawah ini menunjukkan arsitektur jaringan sistem GLPI.

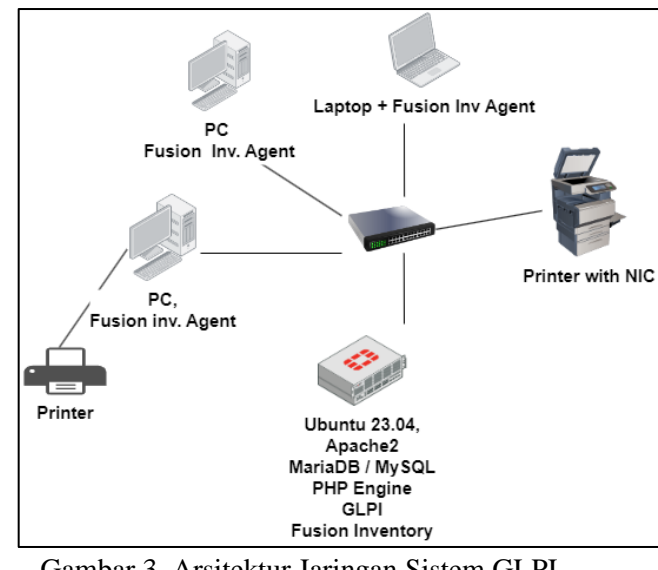

Gambar 3. Arsitektur Jaringan Sistem GLPI Sumber: Peneliti

#### 4.3. Implementasi Sistem

Disini kita asumsikan bahwa komputer yang akan dijadikan pusat penyimpanan record data aset, telah terinstall sistem operasi Linux Ubuntu. Berikut tahap instalasi sistem GLPI.

#### a. Update Linux Ubuntu

sudo apt-get update

# b. Install software MariaDB

sudo apt-get install mariadb-server mariadb-client sudo mysql\_secure\_installation Setelah instalasi MariaDB server, login ke database sebagai user root. sudo mysql -u root -p UPDATE mysql.user SET plugin = 'mysql\_native\_password' WHERE User = 'root'; FLUSH PRIVILEGES; EXIT; Selanjutnya kita membuat sebuah database dan user baru GLPI, dengan perintah berikut mysql -u root -p CREATE DATABASE glpidb; CREATE LISEP, 'alminger'@'logalhoat', IDENTIFIED PX 'alminud';

CREATE USER 'glpiuser'@'localhost' IDENTIFIED BY 'glpipwd'; GRANT ALL ON glpidb.\* TO 'glpiuser'@'localhost' WITH GRANT OPTION; GRANT SELECT ON `mysql`.`time\_zone\_name` TO 'glpiuser'@'localhost'; FLUSH PRIVILEGES; EXIT;

| 3-stack@ubuntu: ~                                                                                                    | <u>05</u> | × |
|----------------------------------------------------------------------------------------------------|-----------|---|
| s <b>took</b> @ubuntu:-\$ mysql -u root -p<br>Enter password:<br>Welcome to the MariaDB monitor. Commands end with ; or \g.<br>Your MariaDB connection id is 52<br>Server version: 10.1.48-MariaDB-0ubuntu0.18.04.1 Ubuntu 18.04 |           | Ŷ |
| Copyright (c) 2000, 2018, Oracle, MariaDB Corporation Ab and others.                                                                                                    |           |   |
| Type 'help;' or '\h' for help. Type '\c' to clear the current input statement.                                                                                                    |           |   |
| MariaDB [(none)]> CREATE DATABASE glpidb;<br>Query OK, 1 row affected (0.00 sec)                                                                                                    |           |   |
| MariaDB [(none)]> CREATE USER 'glpiuser'@'localhost' IDENTIFIED BY 'glpipwd';<br>Query OK, 0 rows affected (0.00 sec)                                                                                                    |           |   |
| MariaDB [{none)]> GRANT ALL ON glpidb.* TO 'glpiuser'@'localhost' WITH GRANT OPTION<br>Query OK, 0 rows affected (0.00 sec)                                                                                                    |           |   |
| MariaDB [(none)]> GRANT SELECT ON `mysql`.`time_zone_name` TO 'glpiuser'@'localhost<br>Query OK, 0 rows affected (0.00 sec)                                                                                                    |           |   |
| MariaDB [(none)]> FLUSH PRIVILEGES;<br>Query ΟK, θ rows affected (θ.θθ sec)                                                                                                    |           |   |
| MariaDB [(none)]> EXIT;<br>Bye                                                                                                    |           |   |

Gambar 4. Create Database dan User di MariaDB via Terminal Linux Sumber: Peneliti

#### c. Install PHP and Apache

sudo apt-get -y install php php-(Harjanto & Aji, 2024intl,apcu,recode,memcache,imap,mysql,cas,ldap,tidy,pear,xmlrpc,pspell,gettext,mbstring ,json,iconv,xml,gd,xsl,zip,bz2) sudo apt-get -y install apache2 libapache2-mod-php wget

#### d. Download and Install GLPI

cd /var/www/html export VER="9.5.5" sudo wget https://github.com/glpi-project/glpi/releases/download/\$VER/glpi-\$VER.tgz Setelah di-download, lakukan ekstrak file .tgz: sudo tar xvf glpi-\$VER.tgz sudo chown -R www-data:www-data /var/www/html/glpi Lakukan restart apache server: sudo systemctl restart apache2 sudo systemctl status apache2

#### e. Setup GLPI

Buka aplikasi browser (Firefox, Chrome), akses http://192.168.1.222/glpi/install/install.php untuk melanjutkan setup GLPI. Selanjutnya akan membuka tampilan window atau halaman setup.

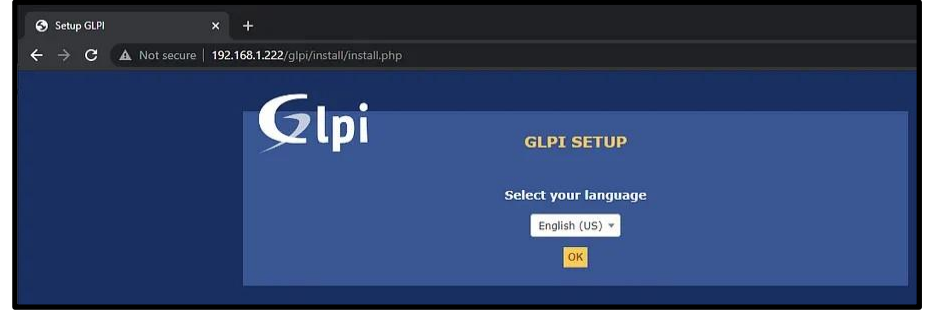

Gambar 5. Mulai Setup GLPI Sumber: Peneliti

Dari tampilan di atas, kita klik *button* **'OK'**, untuk melanjutkan proses setup. Muncul halaman pernyataan License. Centang 'I have read & Accept the terms of the License written above'. Klik *button* **`Continue**` dan **'Install'**.

Selanjutnya muncul halaman hasil *checking* kompatibilitas dari sistem. Pastikan daftar periksa untuk kompatibilitas lingkungan sistem ubuntu dengan GLPI berhasil (ditandai centang hijau). Klik button 'Continue'. Selanjutnya, akan tampil halaman setup koneksi database, sebagai berikut:

| G             |                                         |
|---------------|-----------------------------------------|
|               | GLPI SETUP                              |
|               | Step 1                                  |
|               | Database connection setup               |
| Database conn | ection parameters                       |
|               | SQL Server (MariaDB or MySQL) 127.0.0.1 |
|               | SQL User glpiuser                       |
|               | SQL Password                            |
|               |                                         |
|               |                                         |
|               | Continue                                |
|               |                                         |

Gambar 6. Atur Koneksi Database GLPI Sumber: Peneliti

Alamat IP server SQL adalah 127.0.0.1 (localhost). SQL User dan password sesuaikan dengan informasi yang kita setup di proses sebelumnya. Pilih database glpidb untuk diinisialisasi. Ikuti proses selanjutnya, hingga terlihat halaman login default, seperti gambar 7 berikut:

| Glpi        |  |
|-------------|--|
| e gipi      |  |
| Remember me |  |
| Submit      |  |

Gambar 7. Default Halaman Login Sistem GLPI Sumber: Peneliti

Ada empat default user accounts yaitu (1) glpi/glpi untuk *administrator account;* (2) tech/tech untuk *technician account;* (3) normal/normal untuk *normal account;* (4) post-only/postonly untuk *postonly account* 

Pada login pertama, kita diminta untuk mengubah kata sandi. Tetapkan kata sandi baru sebelum mengkonfigurasi GLPI. Ini dilakukan di bawah menu Administration > Users.

# f. Setelah Instalasi

Terdapat beberapa tindakan yang diperlukan setelah selesai setup (ditandai dengan kita dapat login ke sistem).

Atur zona waktu (*timezone*): *mysql\_tzinfo\_to\_sql /usr/share/zoneinfo | mysql -p -u root mysql* Hapus file installation: *sudo rm -rf /var/www/html/glpi/install/* Tambahkan plugin Fusion Inventory: *cd /var/www/html/glpi/plugins/ sudo wget <u>https://github.com/fusioninventory/fusioninventory-for-</u> <i>glpi/releases/download/glpi9.5%2B3.0/fusioninventory-9.5+3.0.tar.bz2 sudo tar xvf fusioninventory-9.5+3.0.tar.bz2* 

Pada GLPI dashboard, pilih Setup  $\rightarrow$  Plugins.

|                 | Assets            | Assistar  | ice    | Management      | Tools               | Administration      | Setup          |         |
|-----------------|-------------------|-----------|--------|-----------------|---------------------|---------------------|----------------|---------|
| e Setup         | L Diugins         | - 0 -     | 2      |                 |                     |                     |                |         |
|                 | Fridgins          | ~ -       | El.    |                 |                     |                     |                |         |
|                 |                   |           |        | See the Catalog | of Plugins          |                     |                |         |
|                 |                   |           |        |                 |                     |                     |                |         |
|                 | Items             | Seen      | cor    | itains 🔹        |                     |                     |                |         |
| 🖬 rule          | O group Search    | ± 5 ×     |        |                 |                     |                     |                |         |
|                 |                   |           |        |                 |                     |                     |                |         |
| Display (nu     | mber of items) 20 | Ŧ         |        | ¢.              | Current page in lar | idscape PDF 🔻 🗵     | From 1 to 1 of | 1       |
| A Name          | Directory         | Version L | icense | Status          | Authors             |                     | Website        | Actions |
| FusionInventory | fusioninventory   | 9.5+3.0 A | GPLv3+ | Not Installed   | David DURIEUX & F   | usionInventory team | R              | E       |
| A Name          | Directory         | Version L | icense | Status          | Authors             |                     | Website        | Actions |
|                 |                   |           |        |                 |                     |                     |                |         |
|                 |                   |           |        |                 |                     |                     |                |         |
|                 |                   |           |        |                 |                     |                     |                |         |

Gambar 8. Menambahkan FusionInventory Plugins Sumber: Peneliti

Pada kolom **Actions**, klik tanda "+", untuk menginstal plugin ini. Tunggu proses instalasi komplet (Status = Installed, seperti gambar 7 di bawah. Selanjutnya, aktifkan plugins dengan cara geser ikon merah, pada kolom *actions*.

| Displa          | y (number of items) | 20 🔻    |         | ¥                         | Current page in landscape PDF 🔻 関    | From 1 to 1 of | 1       |
|-----------------|---------------------|---------|---------|---------------------------|--------------------------------------|----------------|---------|
| ▲ Name          | Directory           | Version | License | Status                    | Authors                              | Website        | Actions |
| FusionInventory | fusioninventory     | 9.5+3.0 | AGPLv3+ | Installed / Not Activated | David DURIEUX & FusionInventory team | Ľ              | 0 🖿     |
| ▲ Name          | Directory           | Version | License | Status                    | Authors                              | Website        | Actions |

Gambar 9. FusionInventory Plugins Telah Terinstall Sumber: Peneliti

Pada terminal ubuntu, kita perlu atur cronjob: *crontab -e* Tambahkan di crontab lalu restart layanan cron: \*\*\*\* /usr/bin/php7.2 /var/www/html/glpi/front/cron.php &>/dev/null sudo service cron restart

Sampai disini, konfigurasi di sisi komputer server glpi telah selesai.

#### g. Install fusioninventory-agent

Pada setiap komputer client, kita perlu melakukan instalasi software *fusioninventory-agent* dan paket *dependencies* -nya. Misal, pada sistem operasi linux ubuntu, kita dapat memberikan perintah berikut:

sudo apt-get install dmidecode hwdata ucf hdparm perl libuniversal-require-perl libwww-perl libparse-edid-perl libproc-daemon-perl libproc-pid-file-perl libfile-which-perl libxml-treepp-perl libyaml-perl libnet-cups-perl libnet-ip-perl libdigest-sha-perl libsocket-getaddrinfo-perl libtexttemplate-perl

sudo apt-get install nmap libnet-snmp-perl libcrypt-des-perl libnet-nbname-perl sudo apt-get install libfile-copy-recursive-perl libparallel-forkmanager-perl sudo apt-get install fusioninventory-agent fusioninventory-agent-task-network fusioninventory-agenttask-deploy fusioninventory-agent-task-esx

Konfigurasi fusioninventory agent :

sudo nano /etc/fusioninventory/agent.cfg Uncomment #server = http://server.domain.com/glpi/plugins/fusioninventory/ ubah menjadi server = http://192.168.1.222/glpi/plugins/fusioninventory/ Jalankan fusioninventory-agent: sudo fusioninventory-agent

Sekarang periksa di dashboard GLPI, aset telah diidentifikasi dalam daftar (Gambar 10). Setiap ada perubahan hardware maupun software di sisi user, akan teridentifikasi secara otomatis. Misal, ada penambahan RAM, instal aplikasi baru dan lain lain.

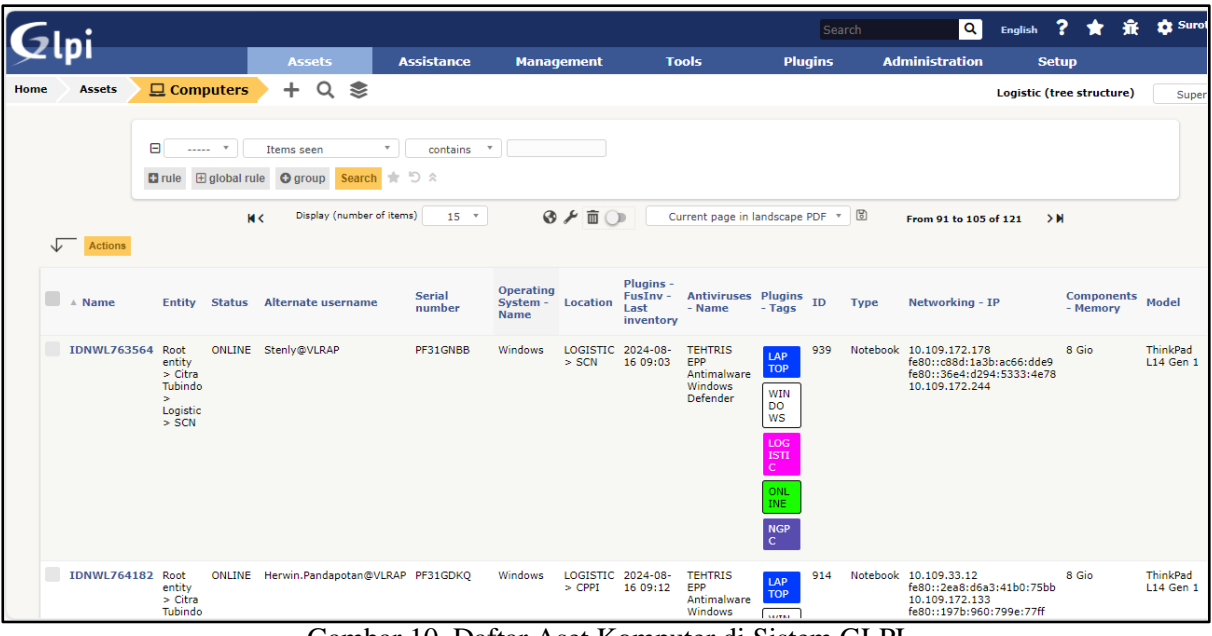

Gambar 10. Daftar Aset Komputer di Sistem GLPI Sumber: Peneliti

Ketika semua komputer user di LAN telah di-install *fusioninventory-agent*, maka aset komputer akan terekam di sistem GLPI secara otomatis. Cara kerja software *fusioninventory-agent*, yaitu membaca semua informasi terkait aset, seperti *hostname, processor, motherboard*, RAM dan lain-lain) kemudian mengirimkan informasi ke *fusionInventory service* (pada GLPI). Selanjutnya, GLPI menyimpan dalam database untuk ditampilkan di dashboard GLPI. Ini tidak terjadi sekali saja, namun secara berkala (harian). Dengan demikian informasi tentang total aset yang dimiliki akan selalu update. Pada dashboard GLPI kita dapat melihat informasi total aset komputer dan printer yang dimiliki oleh perusahaan, seperti tampak pada Gambar 11.

| G    | ni                |               |            |                |          | Sea   | irch | Q                                | English    | ?       | *       | <del>ñ</del> t | 🔅 Su | roto |
|------|-------------------|---------------|------------|----------------|----------|-------|------|----------------------------------|------------|---------|---------|----------------|------|------|
| Σı   | μı                | Assets        | Assistance | Managen        | nent     | Tools |      | Plugins                          | Adm        | inistr  | ation   |                | Set  | up   |
| Home |                   |               |            |                |          |       |      |                                  | Logistic   | (tree s | structu | re)            | Sup  | er-A |
|      | Dashboard         | Personal View | Group View | Global View    | RSS feed | Forms | All  |                                  |            |         |         |                |      |      |
|      | Central           | <b>~</b> +    |            |                |          |       |      |                                  | ×.         | ו פ     |         | ( 1            | ī 🗹  | C    |
|      |                   |               |            |                |          |       |      |                                  |            |         |         |                |      |      |
|      | 30.3K<br>Software | Computers     |            | 0<br>Phones    | ى        |       |      | New Processing<br>Pending Solved | (assigned) | Pr      | ocessin | g (plann       | ed)  |      |
|      | 0<br>Licenses     | A3 C          | 0<br>Racks | 41<br>Printers | ₽        |       | 10   |                                  |            |         |         |                |      |      |

Gambar 11. Semua Aset Komputer Tercatat di Sistem Sumber: Peneliti

Dari gambar 11 di atas, kita mengetahui bahwa terdapat 30 ribu lebih software yang terinstall di seluruh komputer, 121 komputer dam 41 Printer. Klik ikon *Computers* akan menampilkan rincian komputer.

# 5. Kesimpulan

Dari hasil penelitian di atas dapat ditarik kesimpulan bahwa perangkat lunak GLPI & FusionInventory dapat merekam aset TI berupa komputer secara otomatis dan menyimpan dalam sebuah database. Dengan demikian tujuan penelitian dapat tercapai, dimana penelitian ini memberikan solusi pengelolaan aset TI pada perusahaan secara efisien dengan bantuan sebuah perangkat lunak GLPI.

Penggunaan GLPI untuk manajemen aset TI, maka perusahaan dapat memperoleh banyak manfaat, diantaranya (1) Mengurangi risiko keamanan, celah, dan kerentanan; (2) Menegakkan kepatuhan terhadap persyaratan industri melalui kebijakan keamanan organisasi ; (3) Meningkatkan efisiensi dan meningkatkan produktivitas ; (4) Meminimalkan biaya keseluruhan, terutama dengan lisensi, pembaruan, dan dukungan ; (5) Mengalokasikan kembali sumber daya yang kurang dimanfaatkan ; (6) Menawarkan transparansi dalam budget TI dan pengambilan keputusan

#### Limitasi dan studi lanjutan

Sebagaimana penelitian lain pada umumnya, penelitian ini juga tidak mencakup semua aspek. Pada tahapan pengumpulan data, dan bahan serta tool, terdapat limitasi, dimana tidak dilakukan tinjauan terhadap semua software IT Asset Management secara komprehensif. Analisa perbandingan diantara software-software IT Asset diperlukan. Penelitian atau studi lanjutan masih dapat dilakukan dengan memperhatikan hal tersebut.

#### Ucapan terima kasih

Terima kasih kepada Universitas Batam, khususnya Fakultas Teknik untuk membantu dalam perencanaan penelitian. Terima kasih juga kepada pihak perusahaan yang mengizinkan penulis untuk menjadikan objek penelitian ini.

#### References

Admin. (2024). The Power of Inventory and Software Development.

- Agung, A. T., Fuada, S., & Adiono, T. (2019). Implementasi Asset Management Dengan Snipe-It Di Pusat Mikroelektronika Institut Teknologi Bandung. *Simetris: Jurnal Teknik Mesin, Elektro dan Ilmu Komputer, 10*(1), 243-258.
- Al-Shatri, O. A., Al-Hejji, A. A., Safran, S. A., & SaglabS, W. A. (2024). Digital Transformation in IT Asset Management Process.

- Alfiansyah, A., Badar, B., & Yusuf, Y. (2023). Pengaruh budaya organisasi dan motivasi kerja terhadap kinerja staff BAPPEDA Kabupaten. Bima. *Journal MISSY (Management and Business Strategy)*, 4(2), 28-34.
- Anonymous. (2022). IT Asset Management (ITAM).
- Anonymous. (2023). What is IT Asset Management (ITAM)?
- assetthread. (2024). Reduce Security Risks with Effective IT Asset Management: A Comprehensive Guide.
- Chouffani, R. (2022). IT asset management (ITAM).
- Effendy, M. Y., Nurninawati, E., & Setiyawan, A. A. (2022). Design And Build A Web-Based Asset Management Information System at Pt Thamrin Telekomunikasi Network.
- Elaskari, S., Imran, M., Elaskri, A., & Almasoudi, A. (2021). Using barcode to track student attendance and assets in higher education institutions. *Procedia Computer Science*, 184, 226-233.
- Ferreira, H. G., Santos, M. E. d., Oliveira, J. M. L. d., & Alencar, D. B. d. (2020). Inventory Automation Using RFID Technology in Romaster Engenharia.
- Harjanto, A., & Aji, R. F. (2024). Improving IT Assets Management with ITIL 4 Framework.
- IBM. (2022). What Is IT Asset Management (ITAM)?
- Kortelainen, H., Hanski, J., & Valkokari, P. (2020). Advanced technologies for effective asset management-two cases in capital intensive branches. *IFAC-PapersOnLine*, 53(3), 7-12.
- Meiriati, T., Sukamto, A. S., & Mutiah, N. (2020). Tata kelola manajemen aset ti menggunakan framework cobit 5 dan itam. *Coding Jurnal Komputer dan Aplikasi*, 8(2).
- Sadikin, A., Sadikin, M., & Fadillah, M. R. (2018). Analisis Aplikasi Sistem Informasi Berbasis Web Snipe-It untuk Manajemen Inventaris di Pusat Teknologi Informasi dan Komunikasi–BPPT. *Teknika: Jurnal Sains dan Teknologi*, 14(1), 53-62.
- Sahid, A., Maleh, Y., & Belaissaoui, M. (2018). A practical agile framework for IT service and asset management ITSM/ITAM through a case study. *Journal of Cases on Information Technology* (*JCIT*), 20(4), 71-92.
- Tang, J., Li, X., & Qu, W. (2024). Blockchain and Digital Transformation of University Asset Management. *Open Journal of Applied Sciences*, 14(01), 85-100.
- Abdelkebir, S., Maleh, Y., & Belaissaoui, M. (2018). A Practical Agile Framework for IT Service and Asset Management ITSM/ ITAM Through a Case Study. *Journal of Cases on Information Technology*, 20(4), 71-92. <u>https://doi.org/10.4018/JCIT.2018100105</u>
- Agung, A.T., Fuada, S., Adiono, T. (2019). Implementasi Asset Management Dengan Snipe-IT Di Pusat Mikroelektronika Institut Teknologi Bandung. *Jurnal SIMETRIS*, 10(1)
- Helena, K., Jyri H. & Pasi V. (2020). Advanced technologies for effective asset management two cases in capital intensive branches, IFAC-PapersOnLine, 53(3), 7-12, <u>https://doi.org/10.1016/j.ifacol.2020.11.002</u>.
- Maulana, A., Sadikin, M., & Fadillah, R. (2018). Analisis Aplikasi Sistem Informasi Berbasis Web Snipe-IT Untuk Manajemen Inventaris Di Pusat Teknologi Informasi Dan Komunikasi- BPPT. *Jurnal TEKNIKA*, 14(1), 53 – 62